## WordPress構築講座

## サポートテキスト

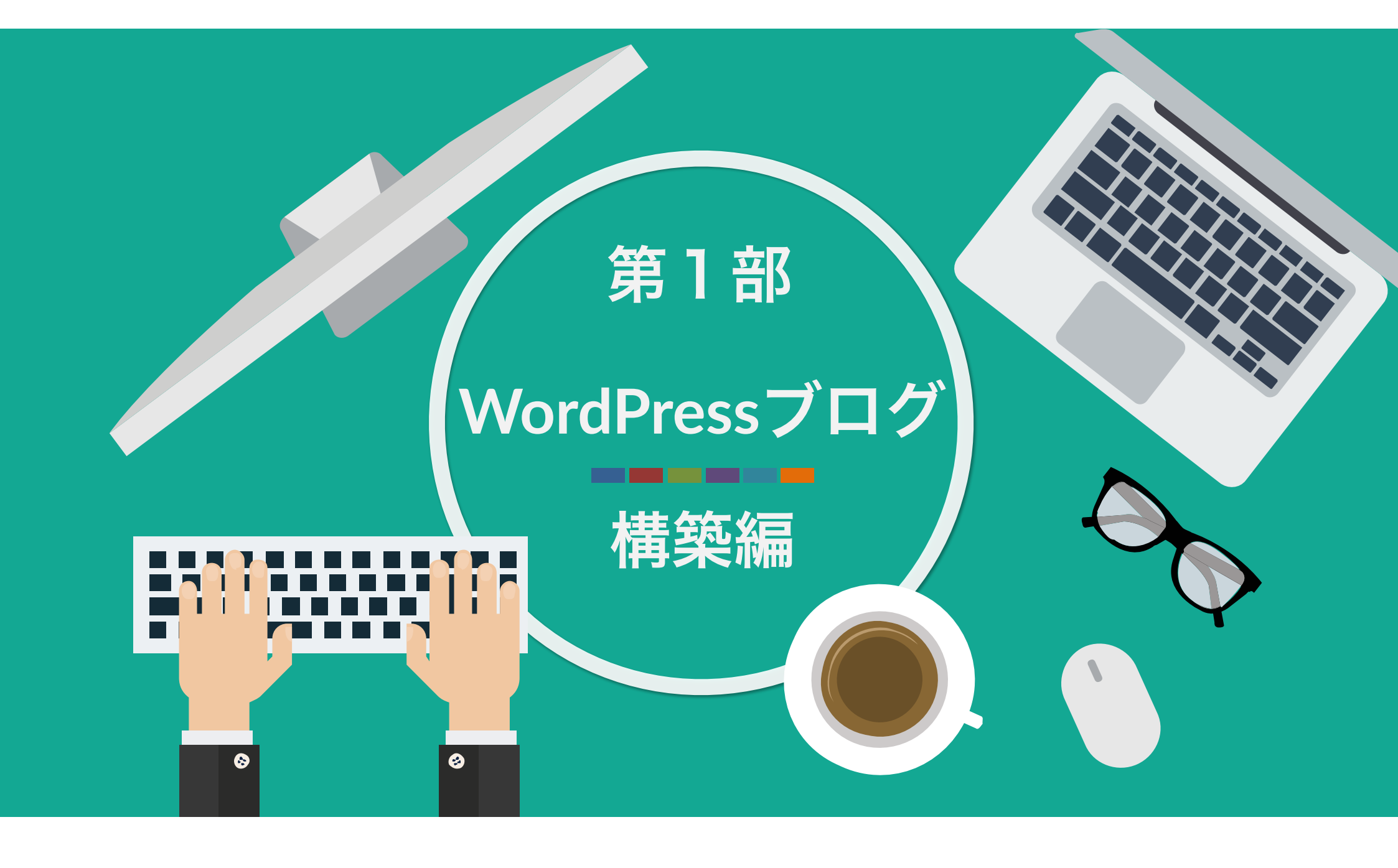

## ワードプレスブログ構築の準備

#### WordPress(ワードプレス)ブログを

作るために必要な2つのもの

①ドメイン

②**サーバー** 

## ドメインとサーバーとは?

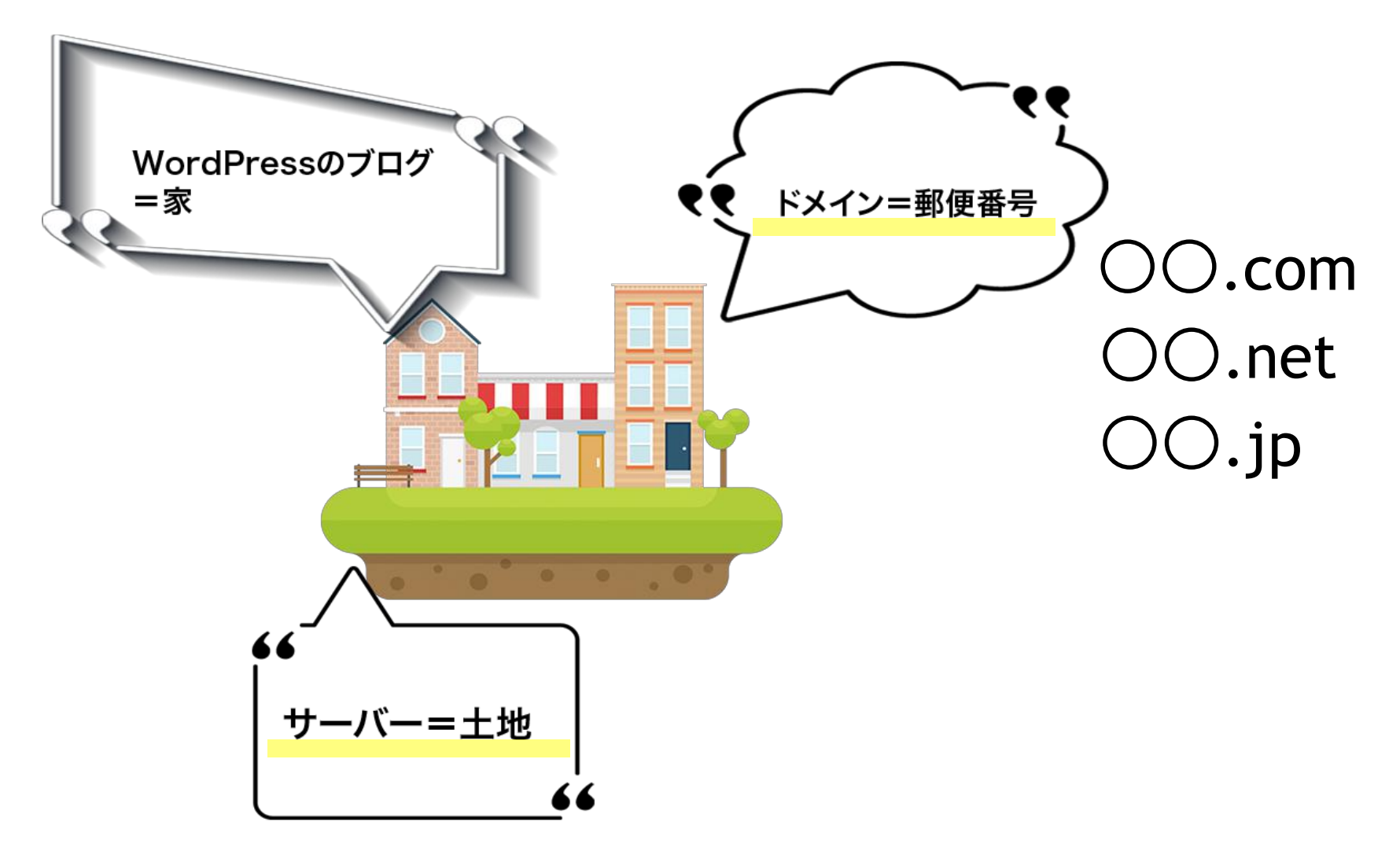

## ドメインとサーバーは絶対必要!

#### ワードプレスのブログを作るためには ドメインとサーバーは絶対必要です。

ただし、ドメインとサーバーは 有料になります。

## ドメインとサーバーの費用(平均的なもの)

#### ドメイン費用=年間で約1,000円~1600円

サーバー費用=年間で約10,000円~12,000円

## おすすめのドメインとサーバー会社

エックスサーバー <u>https://www.xserver.ne.jp/</u>

初期費用3,240円(税込)

ドメイン取得料金 | 年間1,620円(税込)

サーバーレンタル料金 | 月額1,296円(税込)

3か月の場合 \*3ヶ月~36ヶ月まで選択可能です

合計 8,748円(税込)

## ドメイン無料キャンペーンを狙おう!

エックスサーバーは定期的に ドメイン無料プレゼントのキャンペーンを開催している。

このキャンペーンを利用すれば、 ドメインが無料で1つ手に入るので、 初期費用の合計が7,128円に抑えることができる。

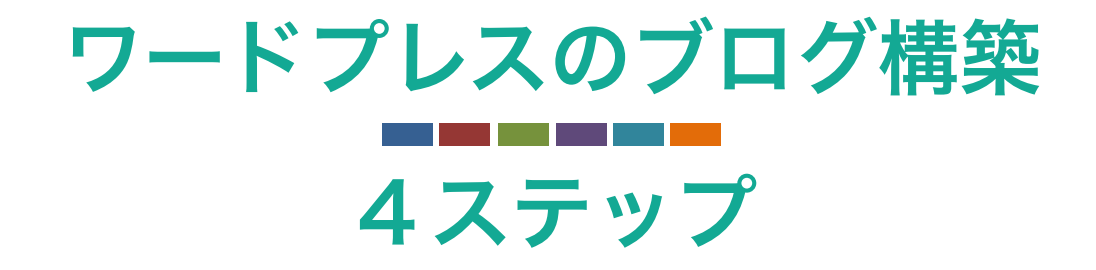

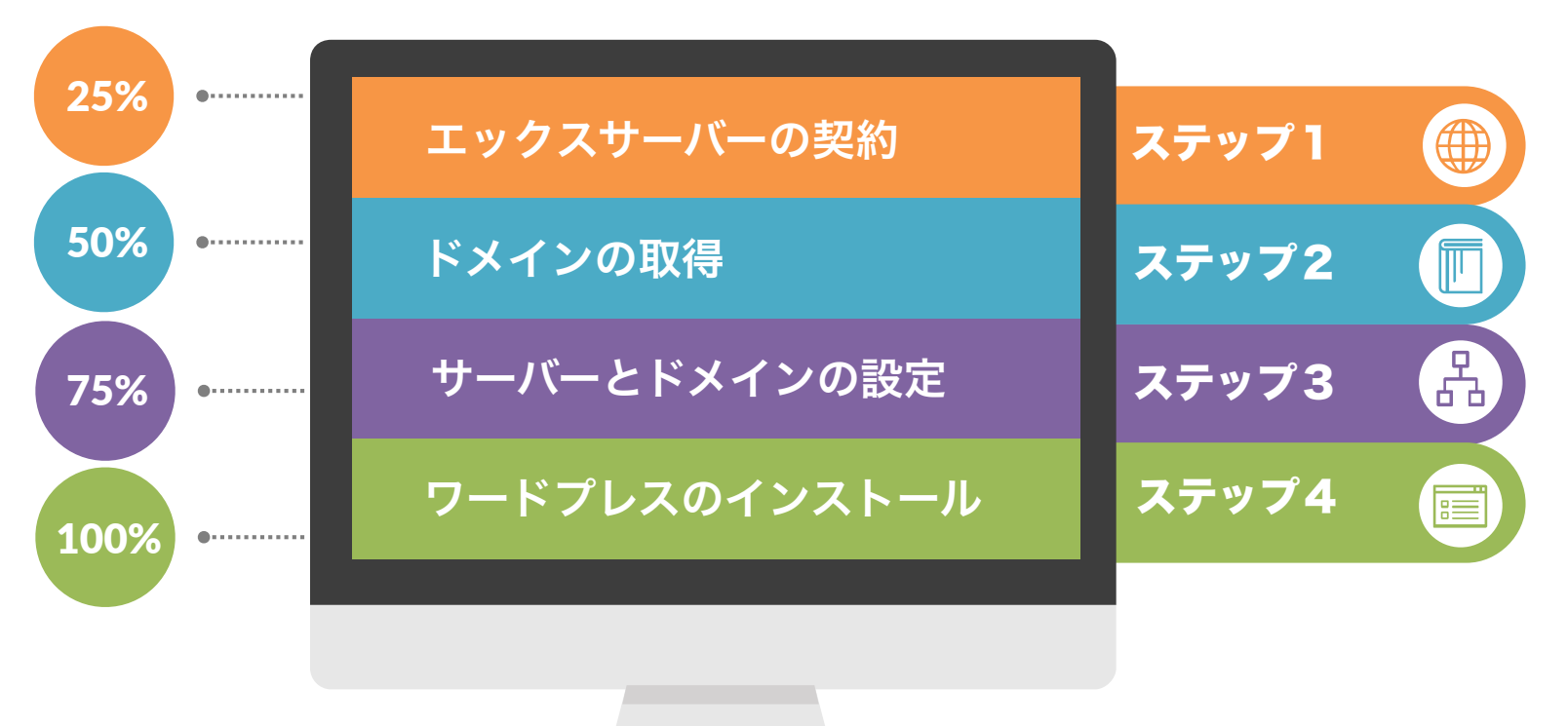

## ステップ1:エックスサーバーの契約

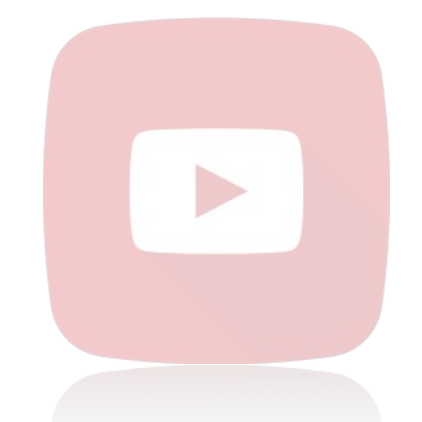

## 【▶】対応する講座動画 #1~#3\_エックスサーバーの契約

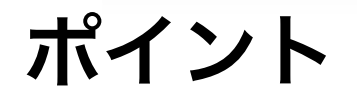

#### X10プラン

ドメイン無料キャンペーンを利用する(可能な限り)

## ステップ2:ドメインの取得

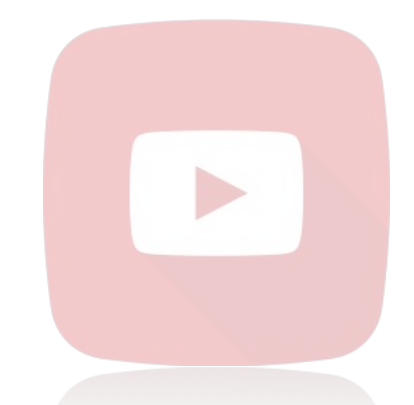

【▶】対応する講座動画 #4~#5\_ドメインの取得

ポイント

『http://●●.com』 『http://●●.net』 <sub>赤字=ドメイン</sub>
これらがあなたのブログURLになる。
1 度設定したドメインは後から変更できないので要注意。

## ステップ3:ドメインとサーバーの設定

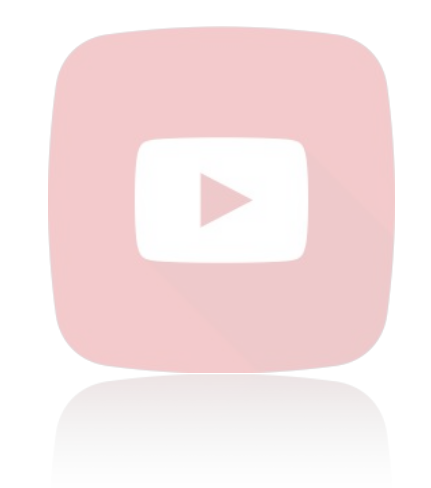

【▶】**対応する講座動画** #6\_ドメインの取得

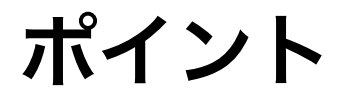

設定の際にドメインの綴り(スペル)を 間違えないように注意しよう。

## ステップ4:ワードプレスのインストール

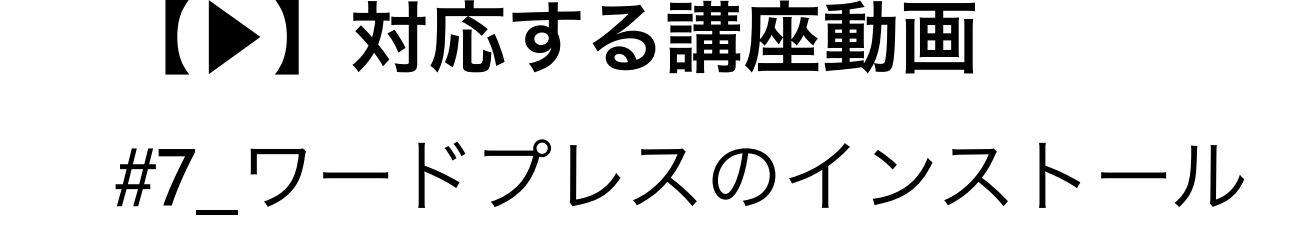

ポイント

取得したドメインにインストールしよう。 ユーザー名・パスワードを忘れないように注意!

## インストール時のFAQ

#### Q.設定したのにログイン画面が表示されない・・・

#### A.少し時間をおいて、再度確認してみてください。

設定したデータが反映がされていないだけなので、 数十分~1日、時間をおくと無事に表示されます。

## インストール時のFAQ@

#### Q.WordPressへのログインURLが分からなくなった・・・

A.http://あなたのドメイン/wp-admin/ ここにアクセスしよう!

あなたのドメイン=今回、あなたが取得したドメイン

OO.comOO.net など。

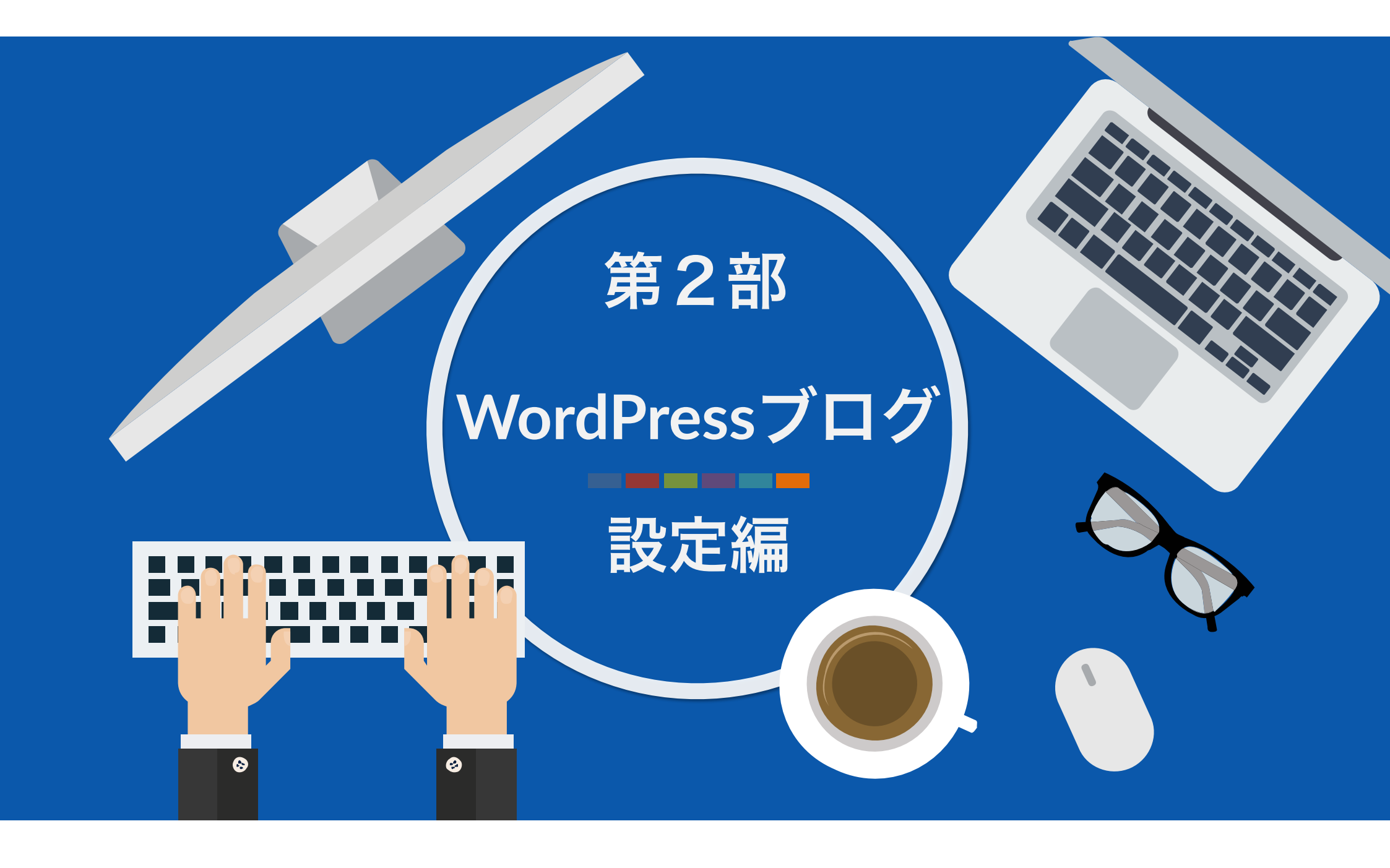

## ワードプレスブログ「必要な3つの設定」

- 設定1:SSLの設定
- 設定2:テーマの設定
- 設定3:プラグインの設定

3つの設定をすることで、ワードプレス構築の スタート地点に立つことができます。

## 設定1:SSLの設定

## 設定1:SSLの設定

SSLの設定とは?

http://••.com  $\rightarrow$  https://••.com

このようにURLに「S」をつける作業がSSLの設定。

httpsにすることで、サイトの安全性が高くなる。 httpsにすることは、サイト作成する上での必須マナーのようなもの。

httpsにすることで、サイトの信頼性もアップします。

## 動画解説:SSLの設定

## 【▶】対応する講座動画 #8\_SSL設定 セキュリティ強化に必須!

ポイント

設定修理後に『https://●●.com』で あなたのサイトにアクセスしましょう。 1時間前後で、正常に表示されるようになります。

## SSLの設定に使うコード

<IfModule mod\_rewrite.c> RewriteEngine on RewriteCond %{HTTPS} off RewriteRule ^(.\*)\$ https://%{HTTP\_HOST}%{REQUEST\_URI} [L,R=301] </IfModule>

## 設定2:テーマの設定

## 設定2:テーマの設定

#### テーマとは?

ワードプレスのブログのデザイン(外観)や機能を 決定するもの。

テーマは無料で利用できるもの。有料のもの。 数え切れないぐらいある。

## おすすめのテーマの設定

無料テーマ

| Xeory Base | https://xeory.jp/template/xeory-base/     |
|------------|-------------------------------------------|
| Cocoon     | <u>https://wp-cocoon.com/downloads/</u>   |
| 有料テーマ      |                                           |
| SANGO      | https://saruwakakun.booth.pm/items/634222 |
| ¥ 10,800   |                                           |

※あなたのお好みで選んでください

## 動画解説:テーマの設定

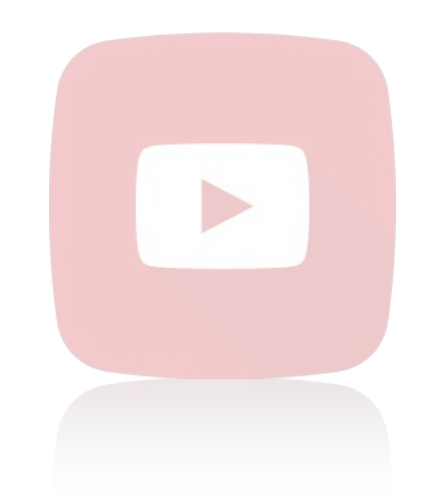

【▶】対応する講座動画 #12\_テーマのインストール

※この動画では「Xeory Base」をインストールしています。

**ポイント** 親テーマと子テーマ、2つダウンロードしよう。 親テーマと子テーマ、2つともインストールする。 『子テーマ』を有効化しよう。 設定3:プラグインの設定

## 設定3:プラグインの設定

#### プラグインとは?

## WordPress(ワードプレス)のブログに 様々な便利機能を追加してくれるもの。

#### スマホでいうところのアプリのようなもの。

## プラグインを実装しよう!

プラグインについて、まだよく分からなくても大丈夫です。 WordPressでブログを作っていくうちに

分かるようになってきます。

今ここで、全てを理解する必要はないので、 まずはおすすめプラグインを設定していきましょう。

## おすすめのプラグイン

## テーマと同様に、プラグインも数え切れないほど たくさんのプラグインがある。

ここではおすすめのプラグインを

9つ紹介しておきます。

## おすすめのプラグイン9選+1

- 1. All In One SEO Pack
- 2. Contact Form 7
- 3. PS Auto Sitemap
- 4. PubSubHubbub
- 5. Table of Contents Plus
- 6. TinyMCE Advanced
- 7. Black Studio TinyMCE Widget
- 8. Broken Link Checker
- 9. SNS Count Cache

+1.Classic Editor

## プラグインの設定方法

9つのおすすめプラグインの中で、 最低限、設定しておいて欲しいプラグインの 設定方法を解説していきます。

何をやっているか分からないかもしれませんが、 まずは解説動画をマネして プラグインを設定してみてください。

## プラグインの設定

Akismet

※このプラグインは最初からインストールされています。

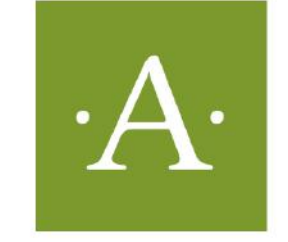

#### **Akismet Anti-Spam**

Akismet はコメントをチェックし、 迷惑なコンテンツからあなたとサイ トを守るために、グローバルなスパ ムデータベースに対して問合せフォ ームに連絡します。

作成者: Automattic

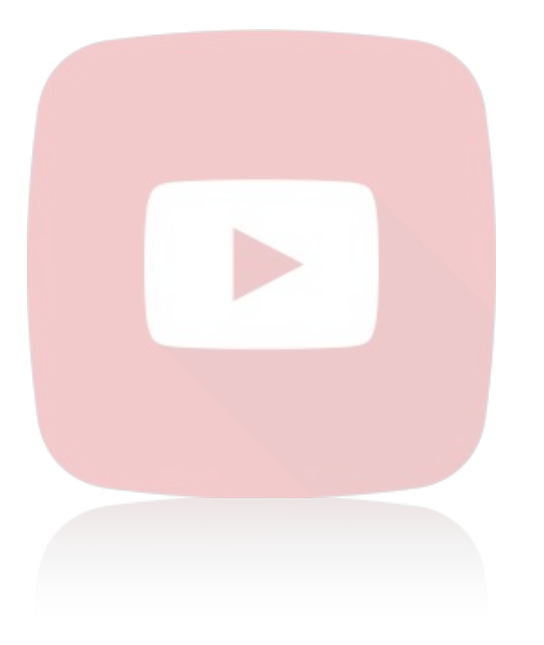

## 【▶】**対応する講座動画** #14\_プラグイン設定【Akismet】スパムを 排除しよう

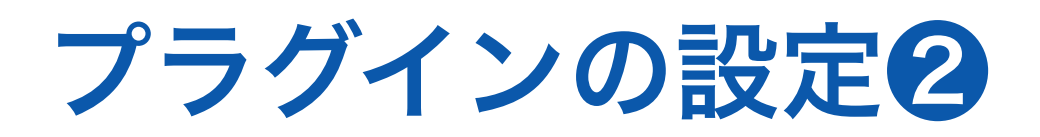

#### All In One SEO Pack

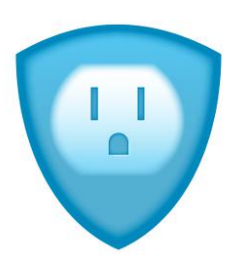

#### All in One SEO Pack

2007年から50,000,000回以上ダウ ンロードされた、オリジナル WordPress SEO プラグイン。

作成者: Michael Torbert

\_\_\_\_\_

今すぐインストール

詳細情報

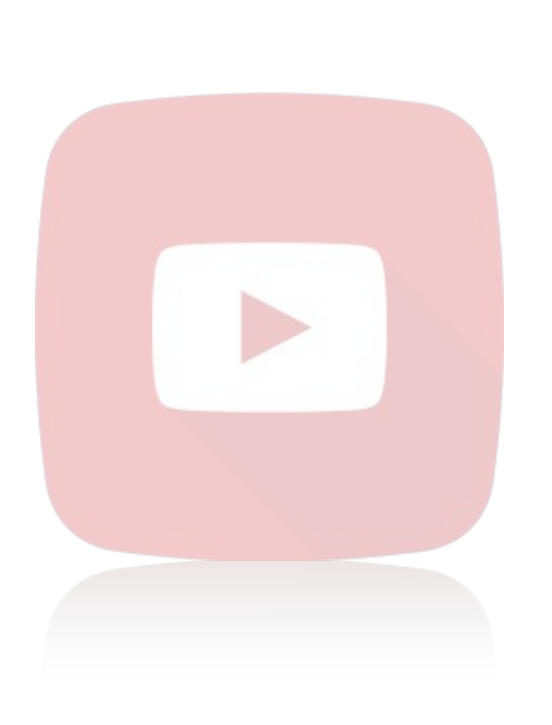

【▶】**対応する講座動画** #15\_プラグイン設定【All in One Seo】 一般設定編 #16\_プラグイン設定【All in One Seo】 サイトマップ編

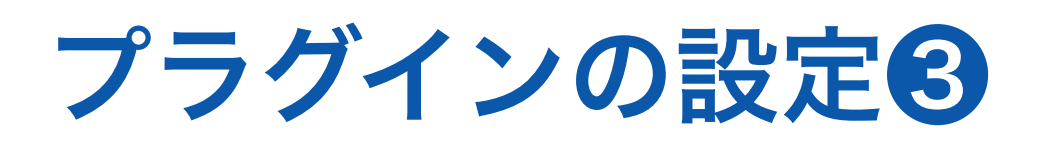

#### **PS Auto Sitemap**

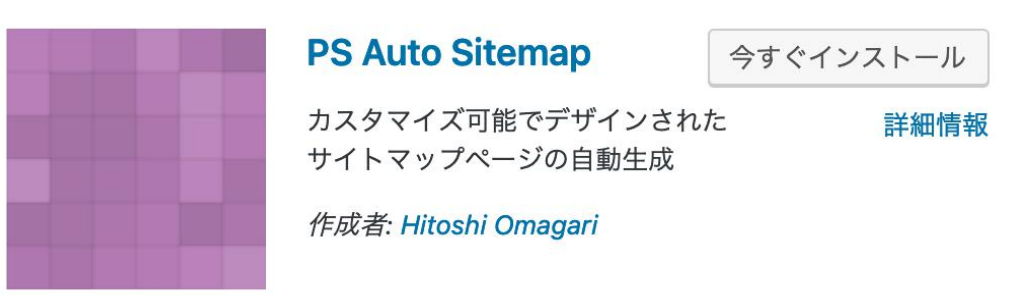

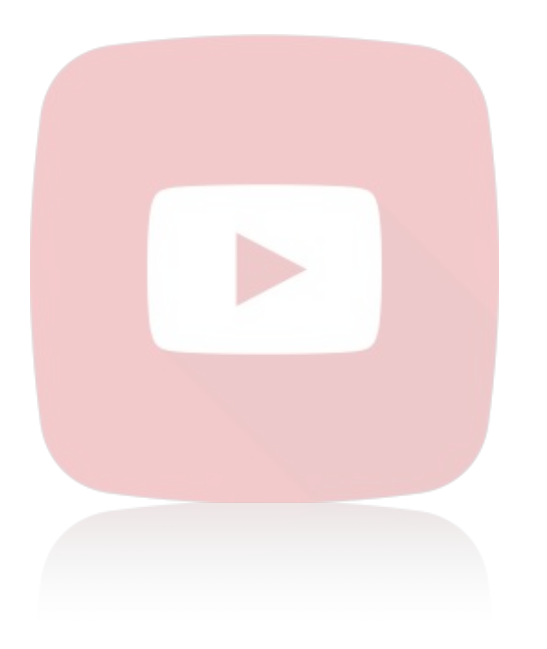

## 【▶】**対応する講座動画** #17\_プラグイン設定【PS Auto Site Map】 サイトの地図を作ろう編

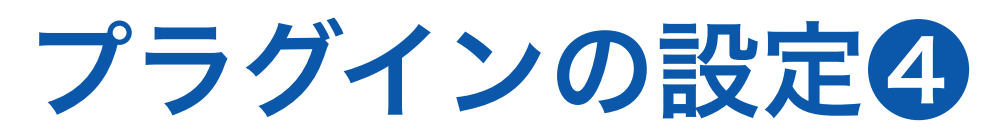

#### **Table of Contents Plus**

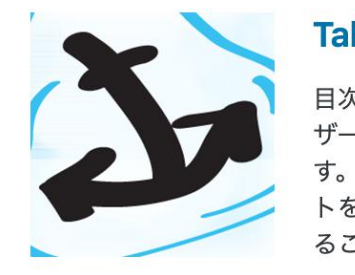

Table of Contents Plus今すぐインストール目次を自動で生成する、強力でユー詳細情報ザーフレンドリーなプラグインです。全てのページとカテゴリーリストを表示するサイトマップも出力することができます。

作成者: Michael Tran

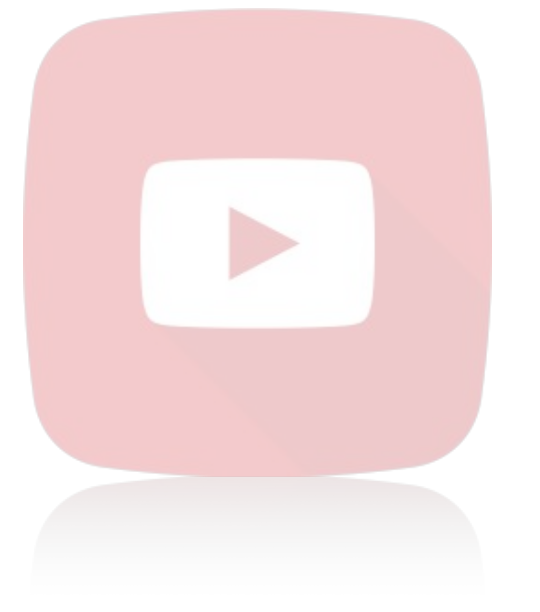

【▶】対応する講座動画 #18\_プラグイン設定【Table of Contents Plus】目次を作ろう

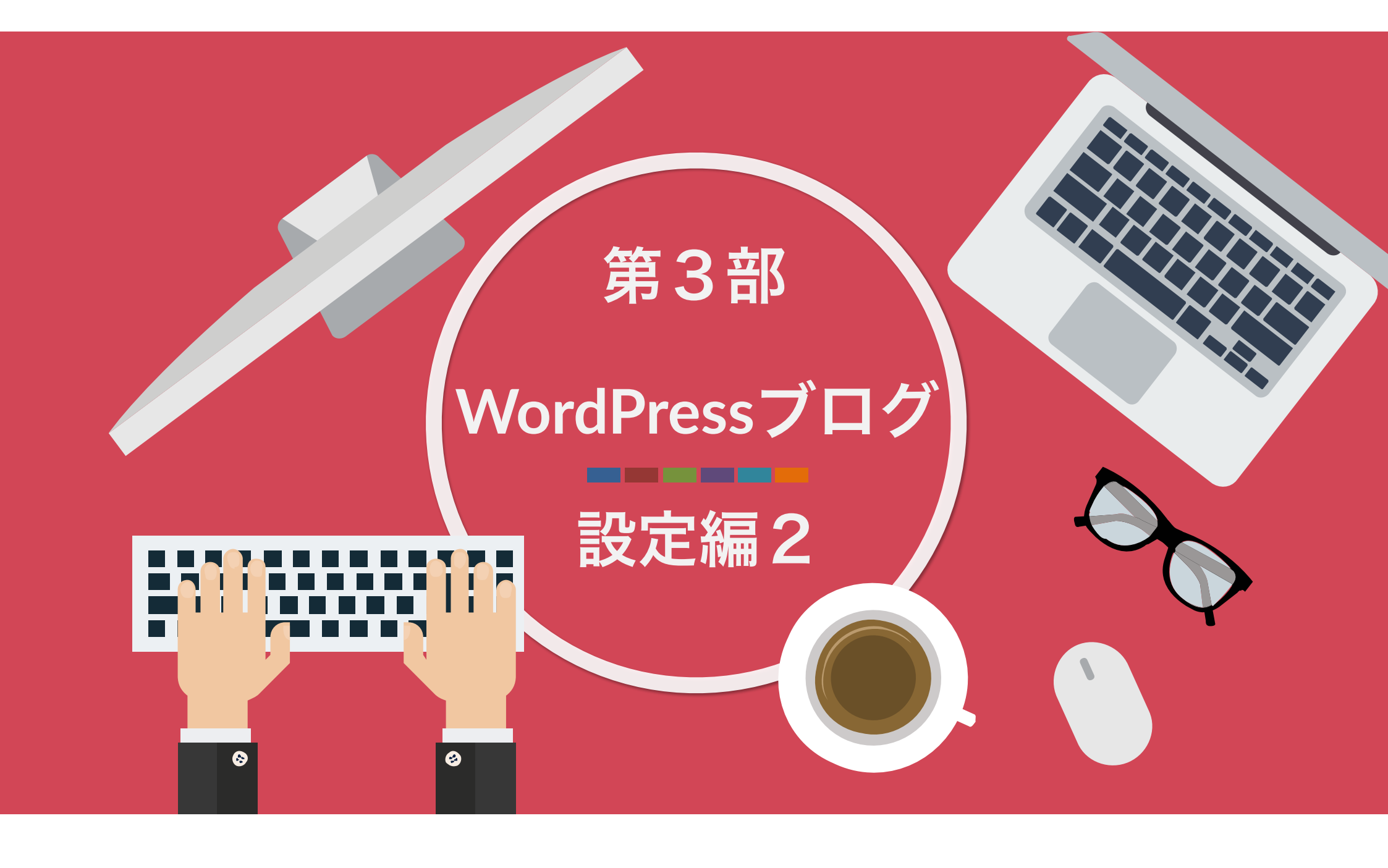

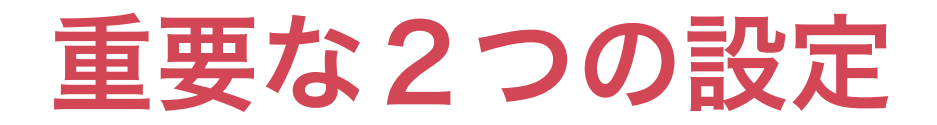

# GoogleAnalyticsの設定 グーグルアナリティクス

## ② GoogleSearchConsoleの設定 グーグルサーチコンソール

## ① GoogleAnalyticsの設定

グーグルアナリティクス

## あなたのサイトがどのぐらい 見られているのか?

これを分析するために必要なツール

## ② GoogleSearchConsoleの設定

#### グーグルサーチコンソール

## Google Search Console は、Google 検索結果でのサ イトの掲載順位を監視、管理、改善するのに役立つ Google の無料サービスです。

引用元

https://support.google.com/webmasters/answer/9128668?hl=ja&visit\_id=636893623430348612-4106776174&rd=1

# とにかく2つとも重要!

ということ

## 2つの設定は講座の動画を見なが ら設定してください

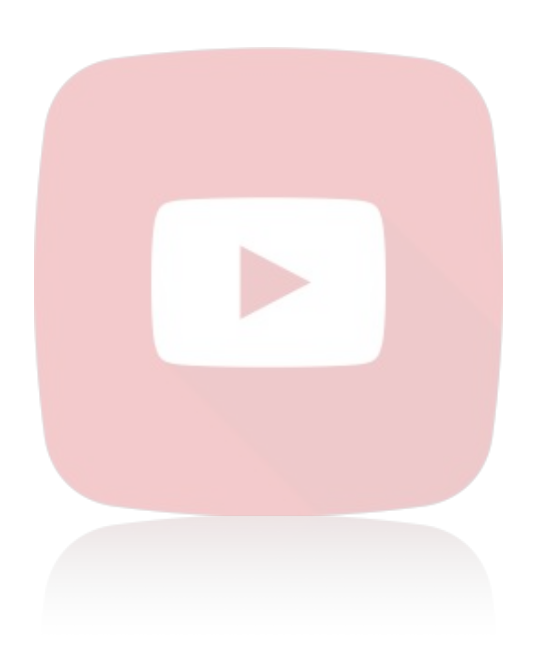

【▶】 **グーグルアナリティクス**の設定 #19\_Googleアナリティクスを導入する

【▶】 **グーグルサーチコンソール**の設定

#20~#22\_Googleサーチコンソールの設定

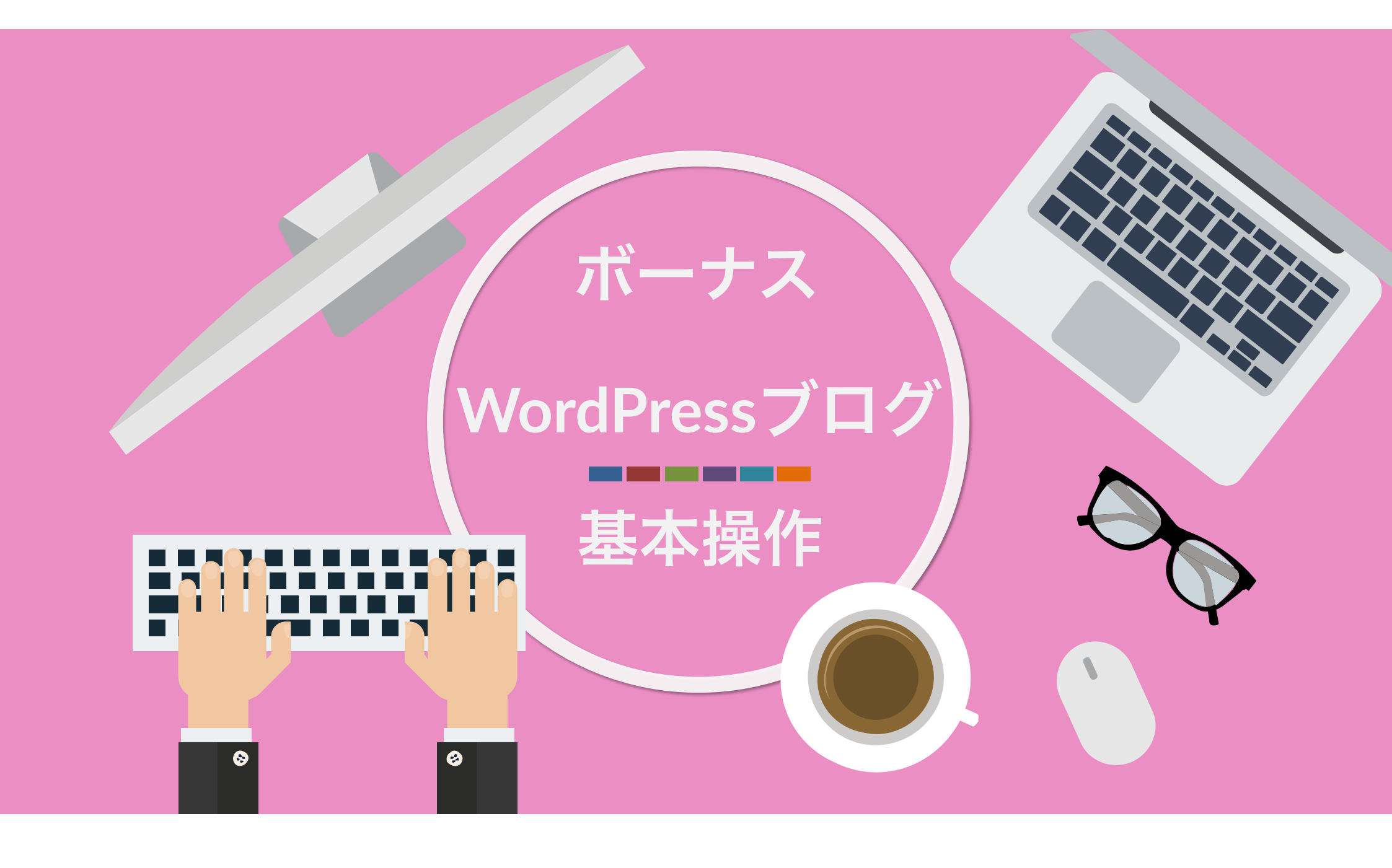

## 投稿ページと固定ページの違い

投稿ページ

1つ1つのブロブ記事作成を行うページ

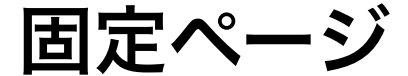

独立した1つの記事を作成するときに利用するページ お問合せ・プライバシーポリシー セミナー募集ページ・商品のセールスページ など

#### <sub>投稿ページと固定ページの違い</sub> サイト全体のイメージから把握しよう

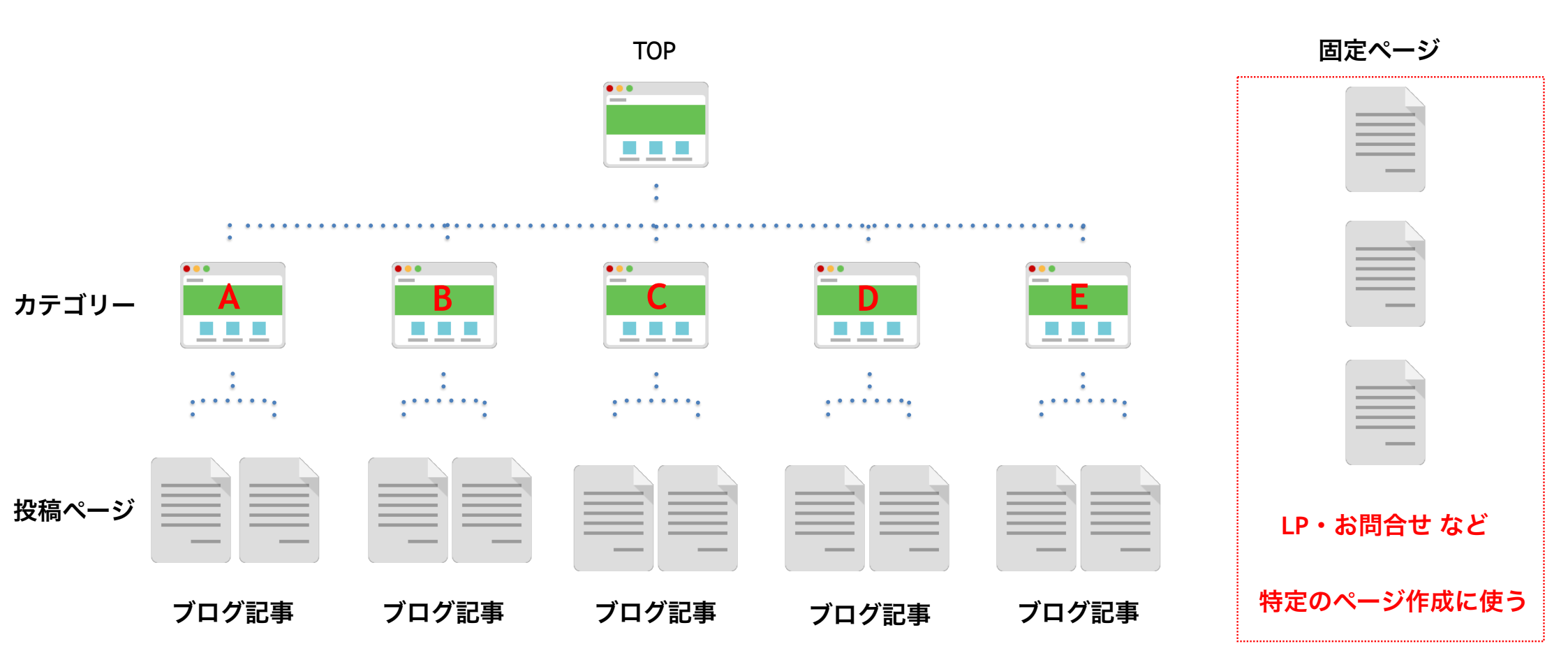

44

## 投稿ページと固定ページの違い

## 【▶】対応する講座動画 ボーナスレクチャー#6\_固定ページの作り方